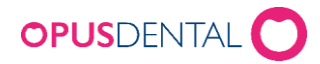

# Installera Opus Online Client

Opus Online Client är den programvara där man administrerar sina inställningar för e-tidboken. Den består av en klientdel och en windowstjänst som hanterar synkronisering av lediga tider mellan Opusdatabas och bokningssidan (opusdentalonline.com).

**Vi rekommenderar att installation görs på server/huvuddator** då denna alltid är igång. Ytterligare installation av Online Client kan göras på klientdator, vilket underlättar då kliniken behöver kunna göra vissa inställningar (se <u>Installera Online Client på ytterligare dator</u>). Online Client går att köra utan administratörsrättigheter men administration av tjänsten kräver administratörsrättigheter.

#### Flera e-tidbokskonton på samma server – kontakta teknisk support!

Om det är flera kliniker som ska använda Opus e-tidbok (dvs med olika kontonycklar) och som använder samma server kontakta vår tekniska support för information om hur installation ska göras.

### Installera Opus Online Client på server/huvuddator

1. Starta installationen genom att klicka på OnlineBooking.Client.Setup.msi

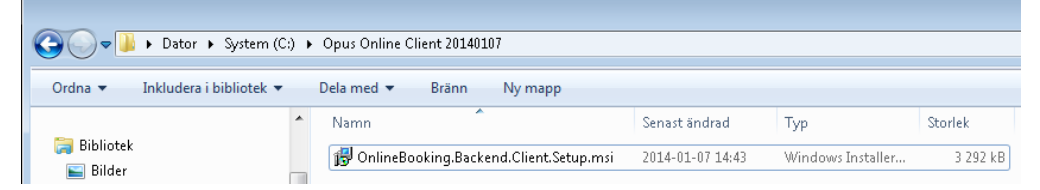

2. Klicka på Next

| 闄 Opus Onlinebooking Client Setup 📃 📃 |                                                                                               |                                                    |
|---------------------------------------|-----------------------------------------------------------------------------------------------|----------------------------------------------------|
| S                                     | Welcome to the Opus Online<br>Setup Wizard                                                    | booking Client                                     |
|                                       | The Setup Wizard will install Opus O<br>your computer. Click Next to continu<br>Setup Wizard. | nlinebooking Client on<br>le or Cancel to exit the |
|                                       | <u>B</u> ack Ne                                                                               | xt Cancel                                          |

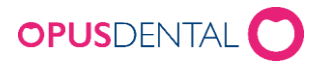

### 3. Klicka på Next

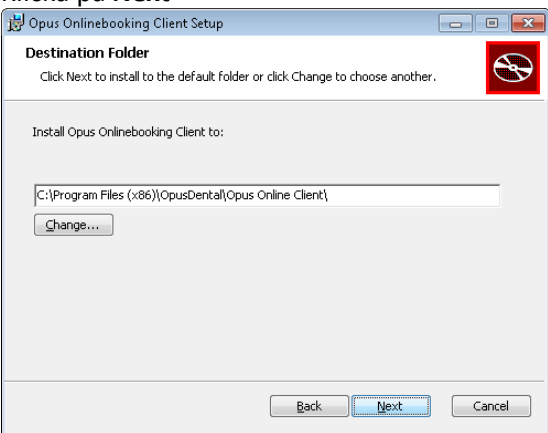

#### 4. Klicka på Install

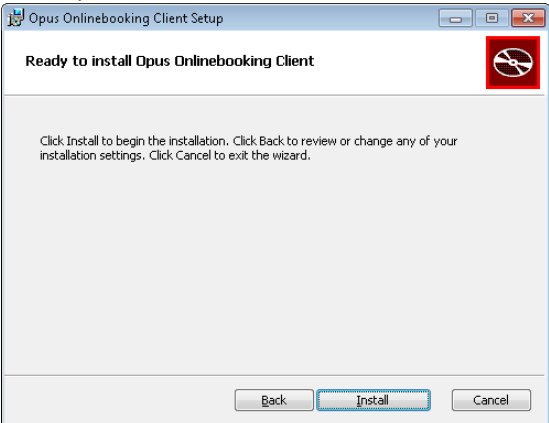

5. Klicka på Finish

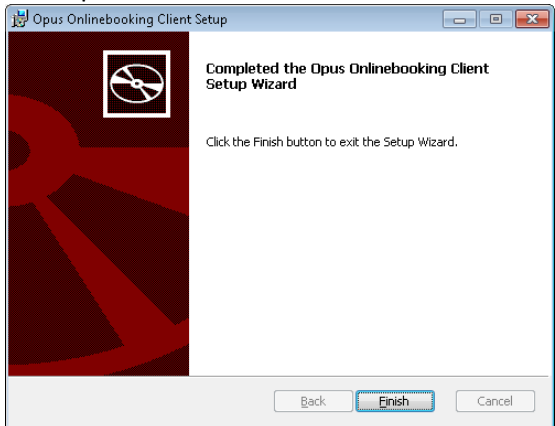

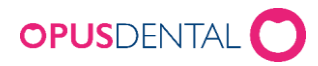

#### Aktivera konto

- 6. Öppna Opus Online Client via programmenyn
- 7. Klicka på Aktivera ditt konto

| 🖉 Opus Dental Online 1.0.8.0   |                                                                                                    | - • • |
|--------------------------------|----------------------------------------------------------------------------------------------------|-------|
| াল্ Opus Dental Online 1.0.8.0 | Wälkommen   Använd länken nedan för att aktivera ditt onlinekonto. Aktiveringen gör du genom att först välja ett säkert certifikat från din Opusdatabas (samma som för Försäkringskassan) eller från en fil. Detta certifikat är det som kommer kopplas mot ditt konto och identifiera dig när du skall arbeta med ditt konto.   Efter att du valt certifikat skall du skriva in din kontonyckel. Det är en kod som du fått av Opus som är unikt för ditt konto hos oss. När du skickat in certifikat sok kontonyckel så kommer direkt komma till administrationssidan i detta program och du kan börja arbeta med ditt konto.   Om du redan har ett konto så välj den andra länken nedan. Där väljer du ett certifikat som redan är kopplat till ditt konto. När detta är gjort kommer du att kunna administrera ditt konto igen. |       |
|                                | Aktivera ditt konto<br>Eller<br>Har du redan ett konto?                                                                                                    |       |

8. Ange: Servernamn, Databasnamn, Användarnamn = sa och lösenord för användare sa

Klicka sedan på Testa anslutning 💐 Opus Dental Online 1.0.8.0 - • **- x** Aktivera konto Hämta certifikat Välj certifikat Aktivera Hämta certifkat från databas Server namn: Databasnamn Användarnamn: Lösenord: ..... Hämta certifikat från fil Sökväg: Lösenord: Lägg till i lis

#### Hämta certifikat från fil – om inte FK-certifikat ska användas

Om man vill använda ett annat certifikat än det/de som redan används i Opus (FK-certifikat) klicka på vid Sökväg och hämta certifikatfil, ange lösenord för certifikatet och klicka på Lägg till i listan.

#### Välj certifikat

9. Klicka på **Använd** på det certifikat som ska användas (finns flera certifikat i databasen kan flera läggas till). Det måste alltid finnas ett giltigt certifikat.

Viktigt att komma ihåg vilket certifikat som används för e-tidboken då detta certifikat MÅSTE anges vid eventuell ominstallation eller installation på klientmaskin.

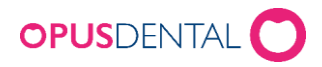

| 💐 Opus Dental Online 1.0.8.0    |                                                       |       |
|---------------------------------|-------------------------------------------------------|-------|
|                                 |                                                       |       |
|                                 | Aktivera konto                                        |       |
|                                 | Hämta certifikat Välj certifikat Aktivera             |       |
|                                 | Tillgängliga certifikat                               |       |
|                                 | SERIALNUMBER=SE165164037169-8DG, CN=Oppu_Syste Anvand |       |
|                                 | CN=Anna Använd                                        |       |
|                                 |                                                       |       |
| Klicka på <b>Nästa &gt;&gt;</b> |                                                       |       |
| 🦓 Opus Dental Online 1.0.8.0    |                                                       | - • • |
|                                 | Aktivera konto                                        |       |
|                                 |                                                       |       |
|                                 | Hämta certifikat Välj certifikat Aktivera             |       |
|                                 | Tillgängliga certifikat                               |       |
|                                 | SERIALNUMBER=SE165164037169-BDG, CN=Oppu_Syste        |       |
|                                 | CN=Anna Tillagd                                       |       |
|                                 | i                                                     |       |
|                                 |                                                       |       |
|                                 |                                                       |       |
|                                 |                                                       |       |
|                                 |                                                       |       |
|                                 |                                                       |       |
|                                 |                                                       |       |
|                                 | < < Tillbaka Nästa > >                                |       |
|                                 |                                                       |       |

#### Lägg in kontonyckel

10. Lägg in den Kontonyckel du fått i välkomstmailet för e-tidboken och klicka på Aktivera

|                   | Aktivera konto<br>Hämta certifikat | Välj certifikat   | Aktivera             |         |  |  |
|-------------------|------------------------------------|-------------------|----------------------|---------|--|--|
|                   | Ange kontonyckel                   |                   |                      |         |  |  |
|                   | Kontonyckel:                       | bf65b0ab-faec-4c  | 5c-a479-62fa79d5b885 | ktivera |  |  |
|                   |                                    |                   |                      |         |  |  |
| Välkommen         |                                    |                   |                      |         |  |  |
| Du är inloggad og | :h kan nu börja admin              | istrera ditt kont | o.                   |         |  |  |
|                   |                                    | 0                 | K                    |         |  |  |

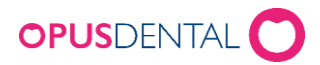

### Aktivera databas

11. Klicka på Databaser och Aktivera den databas som ska användas för e-tidboken

| 💐 Opus Dental Online 1.0.8.0 |                                                 |                                                                                                    |                                                             | × |
|------------------------------|-------------------------------------------------|----------------------------------------------------------------------------------------------------|-------------------------------------------------------------|---|
| Konfiguration                | Konfigurera Datab                               | baser                                                                                                    |                                                             |   |
| Mitt Konto                   | Registrerade Database                           | r                                                                                                    |                                                             |   |
| Databaser                    | Namn:                                           | ID                                                                                                    | Reg. Online                                                 |   |
| Certifikat                   | remotepc1\OPUS\Opus                             | 0ad4beb3-0ad3-4cf7-960f-5561c19f09                                                                                                    | Aktivera Ta bort                                            |   |
| Web                          |                                                 |                                                                                                    |                                                             |   |
|                              |                                                 |                                                                                                    |                                                             |   |
| Onlinetjänst                 |                                                 |                                                                                                    |                                                             |   |
| Hantera                      | = Om databasen i list.<br>Klicka på "Nv" och ma | an är röd, då är databasen registreras på nätet, men inte hittad i kr<br>ata in i databasen information som nes i ID. Klicka sedan nå "Testa | onfigurationen (ej lagras lokalt).<br>anslutning och spaca" |   |
|                              | kicka pa ity ocrima                             | ka in roadauasen mormadon som ges rub. Kirka sedan på "resta                                                                                 | ansidening och spara .                                      |   |
|                              | Lägg till/ändra Databas                         | ser                                                                                                    |                                                             |   |
|                              | Server namn:                                    |                                                                                                    |                                                             |   |
|                              | Databasnamn:                                    |                                                                                                    |                                                             |   |
|                              | Användarnamn:                                   |                                                                                                    |                                                             |   |
|                              | Losenora;                                       | Vy Ändra Testa anslutning och spara                                                                                                    |                                                             |   |
|                              |                                                 |                                                                                                    |                                                             |   |
|                              |                                                 |                                                                                                    |                                                             |   |
|                              |                                                 |                                                                                                    |                                                             |   |
| Opus Systemer AS             |                                                 |                                                                                                    |                                                             |   |

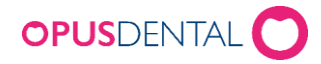

## Installera Online Client på annan dator

Notera att tjänst i Online Client endast kan vara aktiv på en dator i taget. Om ni vill flytta programmet till annan server måste ni stänga av tjänsten manuellt i programmet innan tjänsten kan startas på den andra datorn.

- 1. Installera Online Client enligt punkt 1 5
- 6. Öppna Opus Online Client
- 7. Välj "Har du redan ett konto?"

| 💐 Opus Dental Online 1.0.8.0 |                                                                                                    |  |
|------------------------------|----------------------------------------------------------------------------------------------------|--|
| Opus Jental Online 1.0.8.0   | Välkommen<br>Använd länken nedan för att aktivera ditt onlinekonto. Aktiveringen gör du genom att först<br>wijla ett säker tertifikat frå din Opusdatabas (samma som för Försäkringskassan) eller från<br>en fil. Detta certifikat är det som kommer kopplas mot ditt konto och identifiera dig när du<br>skall arbeta med ditt konto.<br>Efter att du valt certifikat skall du skriva in din kontonyckel. Det är en kod som du fått av Opus<br>som är unikt för ditt konto hos oss. När du skickat in certifiket och kontonyckel så kommer<br>direkt komma till administrationssidan i detta program och du kan börja arbeta med ditt<br>konto.<br>Om du redan har ett konto så välj den andra länken nedan. Där väljer du ett certifikat som<br>redan är kopplat till ditt konto. När detta är gjort kommer du att kunna administrera ditt konto<br>igen. |  |
|                              | Har du redan ett konto?                                                                                                    |  |
|                              |                                                                                                    |  |

- 8. Skriv i servernamn, databasnamn, användarnamn och lösenord (sa inloggning)
- 9. Klicka på Testa anslutning

| 17 | Opus Dental (         | Online 1.1.0.0 - Using DEV environment | - 🗆 × |
|----|-----------------------|----------------------------------------|-------|
|    | Logga in              |                                        |       |
|    | Hanna certifikat Logy | ya ili                                 |       |
|    | Hämta certifkat fr    | ån databas                             |       |
|    | Server namn:          | progsupp3\opus                         |       |
|    | Databasnamn:          | Opus71                                 |       |
|    | Användarnamn:         | sa                                     |       |
|    | Lösenord:             | •••••                                  |       |
|    |                       | Testa anslutning                       |       |
|    | Hämta certifikat f    | rån fil                                |       |
|    | Sökväg:               |                                        |       |
|    | Lösenord:             |                                        |       |
|    |                       | Lägg till i listan                     |       |

(används ett annat certifikat som inte används i Opus så kan man hämta det från "Hämta certifikat från fil")

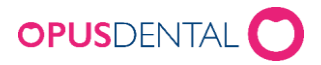

10. Klicka på Logga in, här måste man välja samma certifikat som användes i grundinstallationen

| 1 | Opus Dental Online 1.1.0.0 - Using DEV environment |          |  |  |  |
|---|----------------------------------------------------|----------|--|--|--|
|   | Logga in                                           |          |  |  |  |
|   | Hāmta certifikat Logga in                          |          |  |  |  |
|   | Tillgängliga certifikat                            |          |  |  |  |
|   | SERIALNUMBER=SE165164037169-BDG, CN=Oppu_Syste     | Logga in |  |  |  |
|   | CN=Anna2014                                        | Logga in |  |  |  |
|   |                                                    |          |  |  |  |

11. Nu kan man administrera e-tidboken även från denna klient

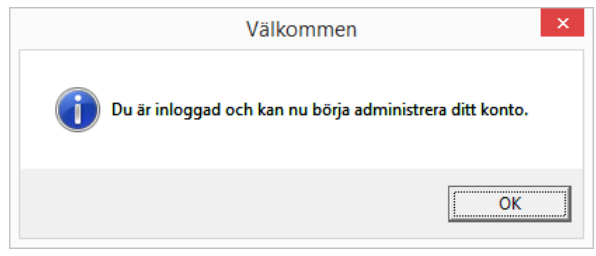

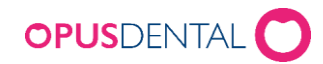

# Stata tjänsten för Opus Online Client

#### Onlinetjänst

1. Gå till Hantera och klicka på Starta Onlinetjänsten

| 💐 Opus Dental Online 1.0.8.0 |                                                 |                                |  |
|------------------------------|-------------------------------------------------|--------------------------------|--|
| Konfiguration                | Hantera onlinetjänsten                          |                                |  |
| Mitt Konto                   | Servicenamn                                     | Status                         |  |
| Databaser                    | OpusOnline bf65b0ab-faec-4c5c-a479-62fa79d5b885 | Tjänsten stoppad/avinstallerad |  |
| Certifikat                   |                                                 |                                |  |
| Web                          | Starta onlinetjänsten Stoppa onlinetjänsten     |                                |  |
| Onlinetjänst                 |                                                 |                                |  |
| Hantera                      |                                                 |                                |  |

2. Status ska då ändras till Tjänsten körs och under Tester innan start ska allt visas med grönt

| TOpus Dental Online 1.0.8.0 |                                    |                       |               |  |
|-----------------------------|------------------------------------|-----------------------|---------------|--|
| Konfiguration               | Hantera onlinetjänster             | ſ                     |               |  |
| Mitt Konto                  | Servicenamn                        |                       | Status        |  |
| Databaser                   | OpusOnline bf65b0ab-faec-4c5c-a479 | 9-62fa79d5b885        | Tjänsten körs |  |
| Certifikat                  |                                    |                       |               |  |
| Web                         | Starta onlinetjänsten              | Stoppa onlinetjänsten |               |  |
| Onlinetjänst                | Tester innan start                 |                       |               |  |
| Hantera                     | Konfiguration OK                   |                       |               |  |
|                             | Data synkronisering OK             |                       |               |  |
|                             | Backend server OK                  |                       |               |  |

Ytterligare inställningar behöver sedan göras både i Online Clienten och i Opus. Se instruktion "Fas 2 - Webbinställning Opus Online Client" och "Fas 3 - Inställningar Opus Dental".